## Change Your Default PACER Login in Current Gen CM/ECF

After upgrading from a legacy PACER account to an upgraded PACER account, you may want to link your new PACER credentials to your Current Gen CM/ECF account. This will allow you to view queries, reports, and documents without re-entering your PACER login and password each time.

On or after **July 1, 2019**, you must link your upgraded PACER account to your NextGen CM/ECF account. Instructions for linking to NextGen CM/ECF will be provided closer to the time for implementation.

| STEP | ACTION                                                                                                    |
|------|----------------------------------------------------------------------------------------------------|
| 1    | Log into CM/ECF with your current CM/ECF login and password.                                                                                                    |
| 2    | Click on the <b>Utilities</b> tab.                                                                                                    |
| 3    | Click the Change Your PACER Account link.<br>Utilities ECF Assistance Info LBFs<br>Your Account<br>Change Your Password<br>Change Your PACER Account<br>Internet Payment History<br>Internet Payment History<br>Internet Payments Due<br>Maintain Your ECF Account<br>Review Billing History<br>View PACER Account Information<br>View Your Transaction Log |
| A    | Click the checkbox next to Make this my default PACER login.                                                                                                    |
| 5    | Enter your upgraded PACER account login and password and click Login.                                                                                                    |